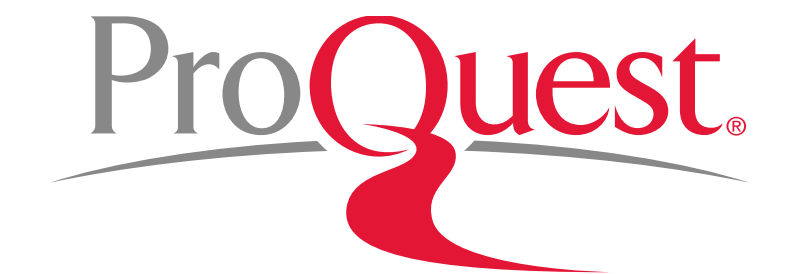

# 筑波大学様向け

RefWorks 講習会

2018年5月30日

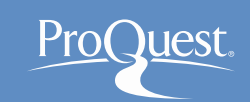

#### 本日のセッションの内容

#### RefWorks のご紹介

- 1. RefWorks とは
- 2. RefWorks のコンセプト
- 3. ログイン方法
- 4. データを取り込む
  - Tulips Searchから
  - ProQuestから
  - CiNiiから
- 5. 取り込んだデータを編集する
- 6. フォルダに分類する
- 7. フォルダを共有する

8. 参考文献リストを作成する 9. WordでRefWorksを使う 10.Wordでレコードを引用する 11.脚注を追加する 12.出力フォーマットを変更する 13.参考文献リストの追加と削除 14 LibGuides for RefWorks 15.YouTube for RefWorks 16.RefWorks お問い合わせ先

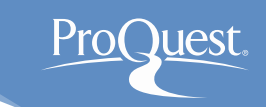

RefWorks とは、研究成果や電子リソースから収集 した学術情報を蓄積・管理し、それらを共有したり、 情報発信するためのウェブアプリケーションです。

参考: アプリケーションとは

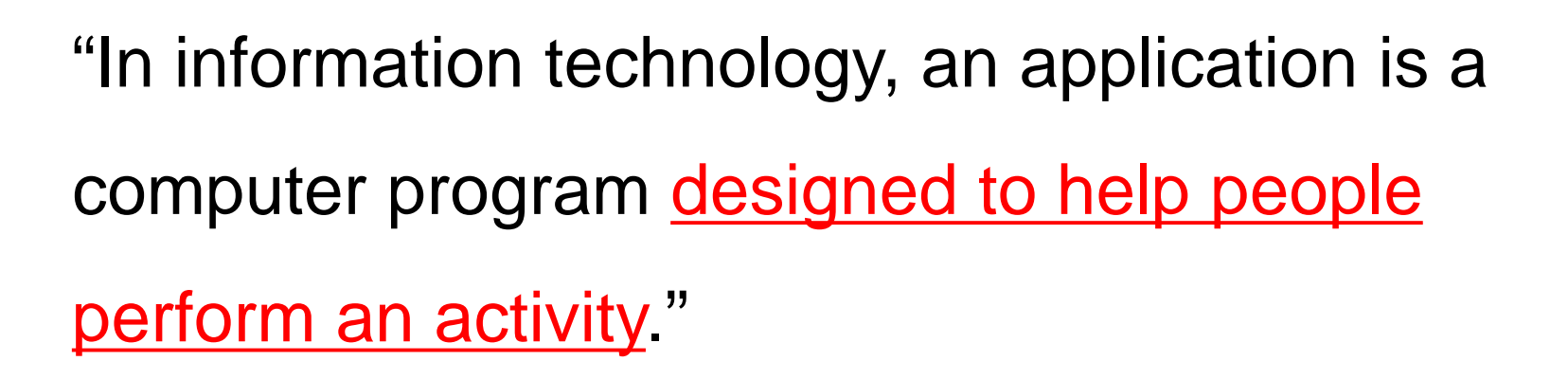

Application software IN *Wikipedia*. Retrieved October 11<sup>th</sup>, 2015 from https://en.wikipedia.org/wiki/Application\_software

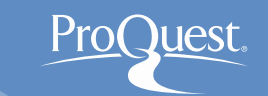

#### 参考: アプリケーションとは

- RefWorksは皆さんのレポート執筆を支援したり、グループワークで 他のメンバーと情報共有するためのアプリケーションです。
- RefWorksの使い方をマスターして、効率良く課題に取り組みましょう。
- 卒業後どのような職業についても、アプリケーション・ソフトウェアを 使って仕事をします。
- アプリケーション・ソフトウェアを使うことに学生時代から慣れておけば、業務で毎日様々なアプリケーション・ソフトウェアを使用する社会人になったときの苦労が減ります。
  - ⇒ 他の人より一歩先に進めます!

#### 2. RefWorks のコンセプト

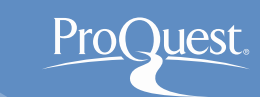

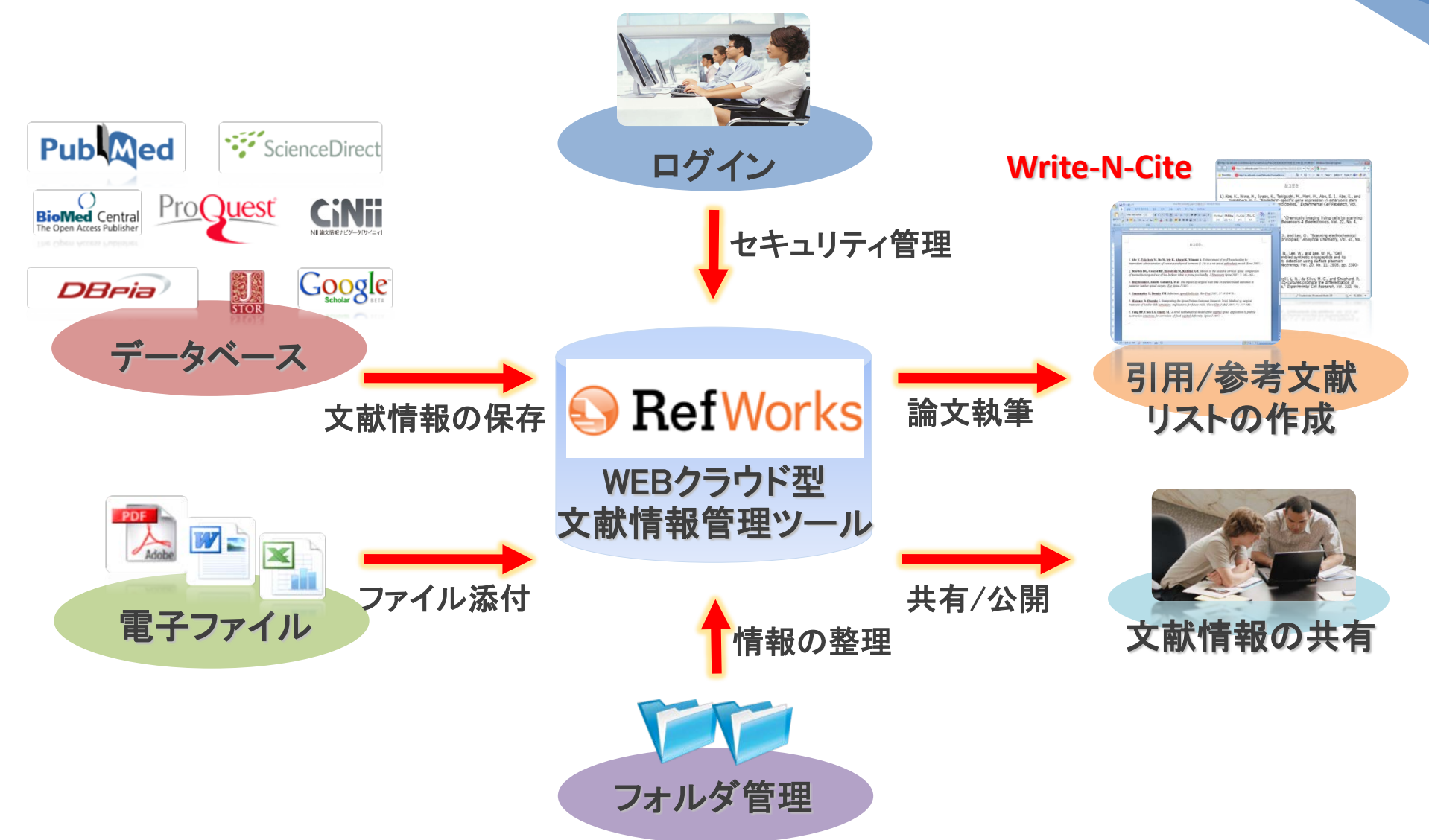

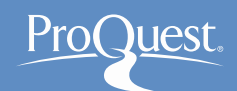

#### 3. RefWorks ログイン方法

### ■ ログイン名とパスワードを入れてログインしてください。

- <u>www.refworks.com</u>
- アカウントをお持ちでない方は、「新規アカウントを申し込む」から作成してください。

| RefWorksについて 管理者 他の製品                                           | お問い合わせ ヘルプ                                                                                                    |  |
|-----------------------------------------------------------------|----------------------------------------------------------------------------------------------------|--|
| RefWorksの資格情報を使用してログイン<br>する                                    | Want to learn how to get the most out of RefWorks?                                                                                                    |  |
| ユーザーネーム                                                         | Simply download our <u>Quick Start Guide</u> and you'll be using RefWorks in no time! You can<br>also check out our <u>great series of videos</u> to learn how to quickly navigate through the<br>basic RefWorks features. For more detailed information participate in one of our <u>free live</u><br>training sessions or view one of our many webinar recordings. |  |
| バスワード                                                           |                                                                                                    |  |
| □ 表示                                                            |                                                                                                    |  |
| ログイン                                                            |                                                                                                    |  |
| <u>ユーザーネームかバスワードをお忘れですか?</u><br>∃ 私のセッションを <b>1</b> 4日間開いたままにする |                                                                                                    |  |
| の他の資格情報を使用してログインする                                              |                                                                                                    |  |
| <u>Athensの資格情報</u>                                              |                                                                                                    |  |

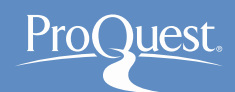

#### 4. データを取り込む – Tulips Search から

1. Tulips Search を使って文献を探すには、筑波大学附属 図書館のホームページ内の検索窓から検索します。

(<u>https://www.tulips.tsukuba.ac.jp/lib/</u>).

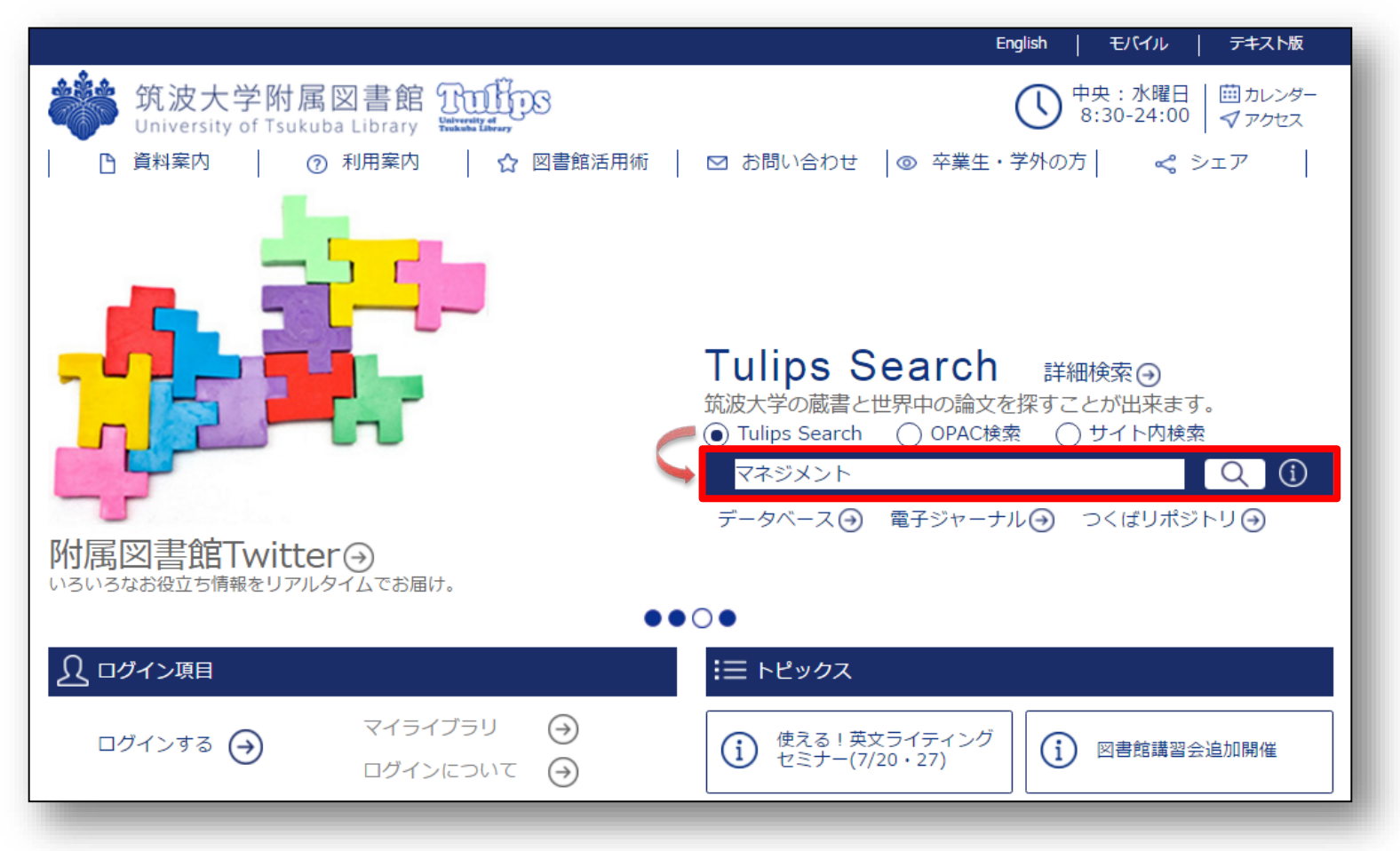

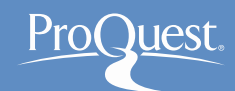

#### 4. データを取り込む – Tulips Search から

- 1. Tulips Searchの検索結果画面から、取り込みたい レコードの右側のフォルダアイコンをクリックします。
- 2. 検索窓右側の大きなフォルダアイコンをクリック ⇒
   [Export To...]のプルダウン ⇒ [RefWorks]をクリック

| <b>Q</b> Tulips Search                          | マネジメント                                                                                                    | 検索 🧿                              |
|-------------------------------------------------|----------------------------------------------------------------------------------------------------|-----------------------------------|
|                                                 | 適合度 → 順による結果72,536件 🔊                                                                                                    | ■ 発見の可能性を広ける                      |
| <て ◆<br>/ライン<br>#約551英の回連####                   | 1.ホリスティック・マネジメント: 3<br>メントの哲学<br>: 石井薫著: 石井、薫(1946-): インイ、カオノ                                                                 | 景境マネジメントと意識マネジ<br>▶               |
| 皆助川恵のとご告末記<br>まーマット<br>べて ♥                     | 2013<br>Permalink<br>III 図書: <u>519 13-175. 中央</u>                                                                            |                                   |
| 誌論文 (69,180)<br>書 / 電子書籍 (1,915)<br>誌記事 (1,278) | 2. マネジズノトの世紀: 1901-20<br>: 2.チュアート・クレイナー著: 岸本義之. 黒<br>他                                                                       | 000<br>18岩健一郎訳: 嶋口. 充種(1943-): その |
| 究論文 (58)<br>(位論文 (53)<br><b>の他…</b>             | 2000<br>Permalink<br>📄 図書: <u>336-C91, 中央</u> (+1 その他)                                                                        | _                                 |
| ff<br>べて ✔                                      | 3. はなぼん:わくわく演出マネジ<br>: <u>花井裕一郎著</u> ; <u>花井, 裕一郎</u> : <u>ハナイ, ユ</u><br>2013                                                 | ジント D<br>.ウィチロウ<br>の              |
| 治学 (446)<br>学 (356)<br>語、文学 (182)               | Permalink                                                                                                    |                                   |
| ☆厚生福祉、社会福祉事業 (125)<br>¥ (102)<br><b>ひ他…</b>     | <ul> <li>4. 公共マネジメント: 組織論で誘</li> <li>: 田屋雅夫者: 田屋, 雅夫(1946-): タオ.マ</li> <li>有影開ナックス: [471], 2015</li> <li>Permalink</li> </ul> | 売み解<地方公務員 ▷<br><u>ウオ: その他</u>     |
| 発行年月日                                           | 図書: <u>318.3-Ta89. 中央</u>                                                                                                    |                                   |

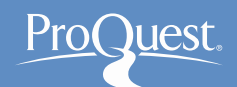

#### 4. データを取り込む – インポート実行前画面

- RefWorks へのデータの取り込みを行う際に表示される [どのバージョンのRefWorksをエクスポートしますか?] の画面では、[古いRefWorksにエクスポート]をクリック してください。
- 画面下にチェックを入れると、同じブラウザでは次回 以降、このメッセージを非表示にすることができます。

| どのバージョンのRef                                                                                                    | Worksをエク      | マスポートしますか?                                                                                                    |
|----------------------------------------------------------------------------------------------------|---------------|----------------------------------------------------------------------------------------------------|
| Ref Works                                                                                                    | OR            | ProQuest <sup>®</sup><br>RefWorks                                                                                                    |
| 古いRefWorksにエクスポ<br>ート                                                                                                    |               | 新しいRefWorksにエクス<br>ポート                                                                                                    |
| 丸いオレンジのRefWorksのロゴに見覚えがあり、古いRefWorks<br>アカウントをお持ちの場合、エクスポート先としてこのバージョ<br>ンを選択してください。古いRefWorksは、多くの機関で利用さ<br>れているRefWorksのパージョンです。 |               | 青いRefWorksのロゴに見覚えがあり、新しいRefWorksアカウン<br>トをお持ちの場合、エクスポート先としてこのバージョンを選択<br>してください。新しいRefWorksは、現時点ではすべての機関で<br>ご利用いただけず、賞機関がサポートしていない可能性がありま<br>す。 |
| ▼ 今後通知しない(クッ                                                                                                    | キーを削除することでこれを | ・リセットできます)。                                                                                                    |

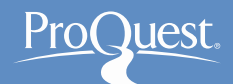

#### 4. データを取り込む – インポート成功画面

- RefWorks へのデータの取り込みが成功すると、以下のような画面が開きます。
- [最後にインポートしたレコードを見る]をクリックすると、 RefWors でのレコード編集画面に移動します。

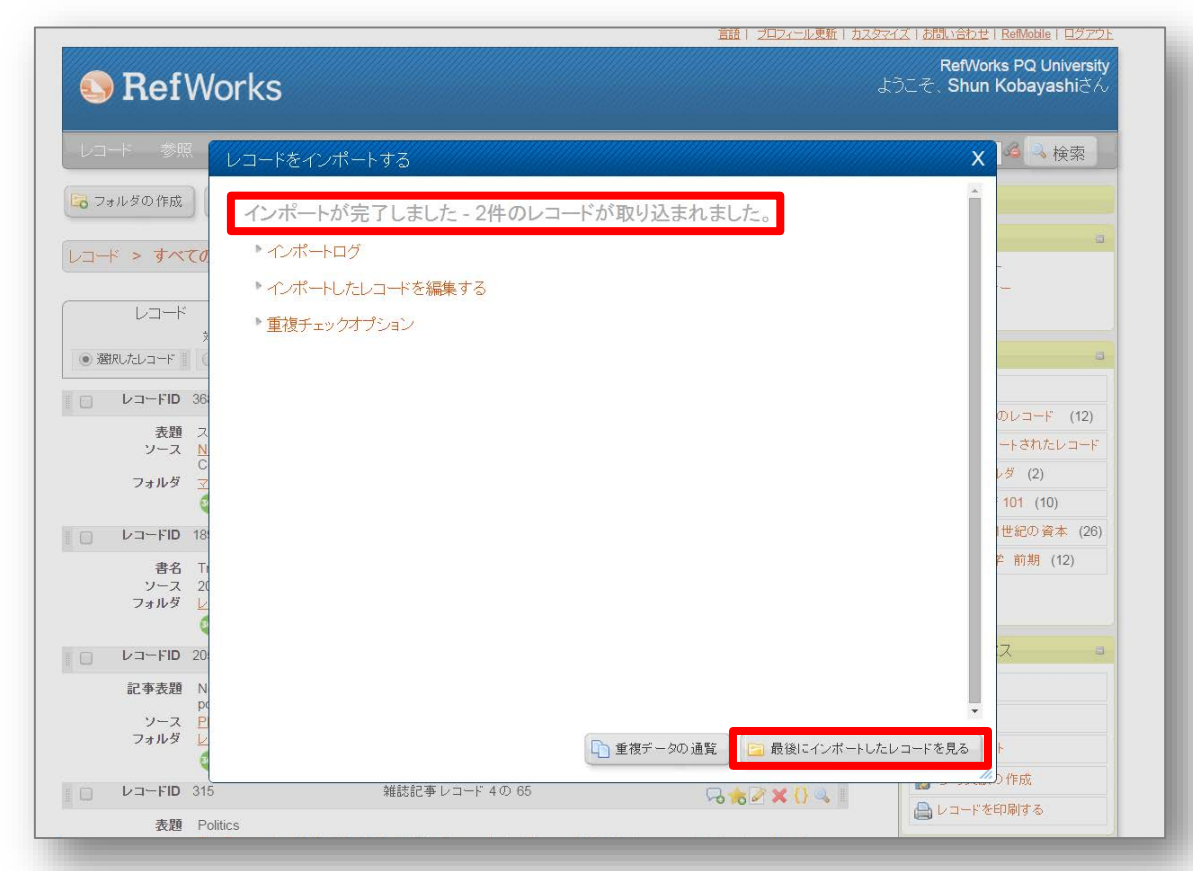

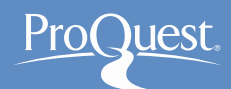

#### 4. データを取り込む – ProQuest から

- 1. ProQuestの検索結果画面から、取り込みたいレコード の左側のボックスにチェックを入れます。
- 2. 検索結果リスト上部右側[詳細] ⇒ [エクスポート/保存]
   ⇒ [RefWorks]

| roQuest                       |                                                                                                    |                              |                                                                                                    |                                                             | <b>-</b> | 1 | ? |
|-------------------------------|----------------------------------------------------------------------------------------------------|------------------------------|----------------------------------------------------------------------------------------------------|-------------------------------------------------------------|----------|---|---|
| 本検索 詳細検索                      | <ul> <li>出版物 参照 データ/</li> </ul>                                                                                                    | ベース (162)                    |                                                                                                    |                                                             |          |   |   |
|                               | Digital Library                                                                                                    |                              |                                                                                                    | <b>Q</b>                                                    |          |   |   |
| 0 1                           | 全文 🔲 査読済み 👔                                                                                                    |                              |                                                                                                    | 検索の変更 検索/アラートを保存・                                           | ,        |   |   |
| RA                            | 連のある検索 Digital librario                                                                                                    | es Digital libraries AND Lib | oraries Digital libraries AND Library science すべてを表示する >                                                                                                    |                                                             |          |   |   |
| 枚                             | 食素結果:1,245,989 * 2                                                                                                    | 218,674 ebrary e ブック         |                                                                                                    |                                                             |          |   |   |
| 紀                             | 交り込み検索                                                                                                    |                              | <b>9</b> 5 #                                                                                                    | 書誌情報 🛎 電子メール 🖨 印局 🚥 <u>詳紙</u>                               |          |   |   |
|                               | 関連度 🔹 並び替                                                                                                    | 替え □ 1-20を選択                 | 4 選択したアイテム クリア                                                                                                    | マイリサーチへ保存                                                   |          |   |   |
| ţ                             | 以下で絞り込む                                                                                                    | ×1 😒                         | Comparison of Liranian National Medical Library with digital libraries of<br>Zare-Farashbandi, Firoozeh; Najafi, Nayere Sadat; Atashpour, Bahare. Journal o<br>Promotion 3 (Aua 2014): 109-109.                                                                                                    | エクスポート/保存<br>RefWorks                                       |          |   |   |
| E                             | 全文                                                                                                    |                              | digital library after defining national and digital libraries. They concluded<br>Library, National Digital Library of Finland, Penn Libraries, Stanford Digit<br>State Linversity Libraries and Digital Library of Information                                                                                                    | EasyBib                                                     |          |   |   |
|                               | a 査読済み<br>a リソースタイプ<br>副 新聞 (449,409)                                                                                                    |                              | ····································                                                                                                    | HTML<br>PDF<br>RIS (EndNote、Citavi、などで機能)                   |          |   |   |
| ≈<br>9<br>11<br>11<br>()<br>7 | <ul> <li>学術誌 (261,395)</li> <li>学位論文 (199,518)</li> <li>業界紙 (116,049)</li> <li>Wire Feeds (電信記事)</li> <li>72,559)</li> <li>その他のオプション</li> </ul> | ⊮2 €                         | The issues and challenges facing a digital library with a special focus<br>Digital Library at the University of Calgary<br>Thomas, Bennett. Library Review 64.4/5 (2015): 335-355.<br>All carnous libraries offer digital library services now<br>new digital library in Colgary<br>several new digital libraries have become<br>等文政能(55) | RTF (Microsoft Word 用)<br>テキストのみ<br>XLS (Microsoft Excel 用) |          |   |   |
| E                             | 1407 - 2017 (10年単位)                                                                                                    |                              | 書誌情報/抄録                                                                                                    |                                                             |          |   |   |
| _                             |                                                                                                    | ₹3 🕾                         | Building digital collections in a public university library in Ghana: prio<br>needs assessment<br>Nesba Yaa Anima Adzobu. Collection Building 33.2 (2014): 38-45.<br>departmental and hall libraries of the university<br>some academic libraries<br>some academic libraries in the US as well                                            | wity-setting and user <b>ゆ</b> プレビュー                        |          |   |   |

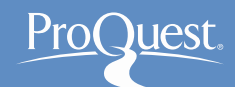

#### 4. データを取り込む – CiNii から

- 1. CiNiiの検索結果画面から、取り込みたいレコードの左側 のボックスにチェックを入れます。
- 2. 検索結果リスト上部のドロップダウン ⇒ [RefWorksに 書き出し]を選択 ⇒ [実行]

| CiNii | 日本の論                                                      | たさがす 大学図書館の本をさがす                                                                                               | 日本の 博士論文をさがす                              |              |         | 新規登録                                                                  | ログイン | English |
|-------|-----------------------------------------------------------|----------------------------------------------------------------------------------------------------|-------------------------------------------|--------------|---------|-----------------------------------------------------------------------|------|---------|
|       |                                                           | 論文検索 著者検索 全                                                                                                    | 文検索                                       |              |         |                                                                       |      |         |
|       |                                                           | リハビリテーション 理学療法                                                                                                 |                                           |              |         | 検索                                                                    |      |         |
|       |                                                           | すべて CiNiiに本文                                                                                                   | あり CiNiiに本文あり、または連携                       | きサービスへのリンクあり |         | 詳細検索                                                                  |      |         |
| 検索結   | 課: 2938                                                   | 件中 <b>1-20</b> を表示                                                                                             |                                           |              |         | 関連著者                                                                  |      |         |
|       |                                                           |                                                                                                    | 4 5 6 1470 次へ                             |              | +-      | <ul> <li>三谷 保弘</li> <li>中田 英二</li> </ul>                              |      |         |
|       | 、C 選択:<br>リハビ<br>陳 隆明<br>理学療法                             | 新しいワインドワで… > 実行<br>「しいワインドウで開く<br>eWorksに書き出し<br>indivoteL書き出し<br>iendeleyに書き出し<br>efer/BiblXで表示<br>0, 2015-08 | 20件すつ表示 ✓<br>ま <b>(1)</b> リハビリテーションにおけるロオ | 出版年: 新しい順 V  | 表示<br>1 | <ul> <li>伊藤 滋唯</li> <li>加藤 正樹</li> <li>加藤 直樹</li> <li>千葉 健</li> </ul> |      |         |
|       | <b>地域包</b><br>テムの<br><sup>森本 榮</sup><br>理学療法              | 15 C 表示<br>bTeXで表示<br>SVで表示<br>別題の指摘<br>*ャーナル 49(8), 693-701, 2015-08                                          | 必要とされる <mark>理学療法</mark> 士の役割 <b>(</b> 特  | 集 地域包括ケアシス   | 2       | <ul> <li>大渕 修一</li> <li>守山 成則</li> <li>小仲 邦</li> <li>小柳 磨殺</li> </ul> |      |         |
|       | <ul> <li>地域包:<br/>アシステ<br/>譜田 真世</li> <li>理学療法</li> </ul> | ケアシステムの構築に向けて<br>ムの構築に向けて)<br>ャーナル 49(8), 685-691, 2015-08                                                     | : リハビリテーション専門職への期待                        | (特集地域包括ケ     | 3       | ▲ 山田 公子<br>▲ 岩田 篤<br>▲ 岩崎 円<br>▲ 平野 明日香<br>▲ 星 孝                      |      |         |

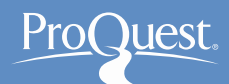

#### 4. データを取り込む – CiNii から (単体レコードの場合)

#### ■ レコードを表示 ⇒ [書き出し] ⇒ [RefWorksに書き出し]

| CiNii | 日本の論文をさがす 大学図書館の本をさがす 日本の博士論文をさがす                                                                                                    |   | 新規登録 ログイン English                                                                      |
|-------|----------------------------------------------------------------------------------------------------|---|----------------------------------------------------------------------------------------|
|       | <ul> <li>         ■ 地域リハビリテ-ションにおける現在の課題(特集地域リハと病院リハの連携理学療法士の役割)     </li> <li>         この論文をさがす     </li> </ul>                                                  |   | <sup>国立情報学研究所</sup><br>大学院説明会<br>2017/11/1⊠                                            |
|       | 医中誌Web 图中誌Web 彩 NDL-OPAC CiNii Books                                                                                                    |   | 単レくは<br>こち5>>>><br>● ツイート<br>の<br>▲ いいね!<br>各種コード                                      |
|       | 理学療法ジャーナル<br>理学療法ジャーナル 30(7), 452-458, 1996-07<br>医学書院                                                                                                    |   | NII論文ID(NAID):<br>40004775225<br>NII書誌ID(NCID):<br>ANI006306X                          |
|       | 被引用文献: 14件中 1-14件 を表示                                                                                                    |   | パーLoosoon<br>大<br>王<br>語コード:<br>National<br>Aliantia<br>National<br>Aliantia<br>マ<br>本 |
|       | 読練の生活にリハビリテーションを取り入れて           第谷 七見子,林聖子,高橋知里,村上和子           日本農村医学会雑誌 53(1),60-64,2004-05-30           医中誌Web           参考文献4件                                 | 1 | 資料種別:<br>発酵Z論文<br>ISSN:<br>09150552<br>NDL 記事登録ID:                                     |
|       | <ul> <li>地域ケアにおける理学療法士の役割<br/>価酒 伸彦<br/>理学療法学 = The Journal of Japanese Physical Therapy Association 24(3), 184-188, 1997-03-31</li> <li>医中誌Web 参考文献7件</li> </ul> | 2 | 4006054<br>NDL 雑誌分類:<br>ZS47(科学技術医学治<br>療医学 - 酒謡学 · 漢方医学)<br>NDL 請求記号:<br>219-508      |
|       | 地域生活を支える理学療法士の役割         価酒 伸彦         理学療法学 = The Journal of Japanese Physical Therapy Association 24(8), 433-435, 1997-11-30         医中誌Web       参考文献3件        | 3 | デーク提供元:<br>CIP引用 NDL<br>書き出し<br>RefWorkに書ませし                                           |
|       |                                                                                                    | 4 | Mendeleyに書き出し<br>Refer/bibIXで表示<br>RISで表示<br>BibTeXで表示<br>TSVで表示                       |
|       | 痴呆と生活環境:在宅     伊藤 隆夫     理学療法 = Journal of physical therapy 13(6), 463-467, 1996-11-15     ロー                                                                     | 5 | 問題の指摘                                                                                  |

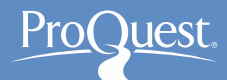

#### 4. データを取り込む – Google Scholar から

- 1. 取り込むレコードの引用アイコン 55をクリックしてください。 (取り込みはレコードーつずつで行います。)
- 2. [RefWorks] をクリックしてください。

| $\equiv$ Google                                                                | Scholar 介護福祉                                                                                                    | <b>×</b><br>引用                                                                                                    |
|--------------------------------------------------------------------------------|----------------------------------------------------------------------------------------------------|----------------------------------------------------------------------------------------------------|
| 記事                                                                             | 約 53,000 件 (0.10 秒)                                                                                                    | 書式設定した引用をコピー&ベーストしたり、リンクを使って文献情報マネージャをインボートで<br>きます。                                                                                                    |
| <mark>期間指定なし</mark><br>2017 年以降<br>2016 年以降<br>2013 年以降<br>期間を指定               | <b>介護福祉</b> 士における離職意向と役割ストレスに<br>佐藤ゆかり, 澁谷久美, 中嶋和夫, 香川幸次郎 - 社会福祉学<br>抄録本研究は, 介護福祉士の離職意向に対する役割ストレスの<br>した.役割理論を援用した Kahn らの考えをモデル化し実証を<br>モデルを基礎に仮説を措定した.仮説の検証には構造方程式モ<br>☆ 1907 引用元 20 関連記事 ≫                  | <ul> <li>MLA 佐藤ゆかり, et al. "介護福祉士における離職意向と役割ストレスに関する検討." <i>社 会福祉学</i> 44.1 (2003): 67-78.</li> <li>APA 佐藤ゆかり, 澁谷久美, 中嶋和夫, &amp; 香川幸次郎. (2003). 介護福祉士における離職<br/>意向と役割ストレスに関する検討. <i>社会福祉学</i>, 44(1), 67-78.</li> </ul> |
| 関連性で並べ替え<br>日付順に並べ替え                                                           | <b>介護</b> 専門職のストレスの現状と課題:特別養護者<br>因体験頻度の分析から<br>…,佐藤沙織,佐藤怜,介護福祉学科日本赤十字秋田短                                                                                                    | ISO 690 佐藤ゆかり, et al. 介護福祉士における離職意向と役割ストレスに関する検討. 社会<br>福祉学, 2003, 44.1: 67-78.                                                                                                    |
| すべての言語<br>英語 と 日本語のペ<br>ージを検索                                                  | 要旨:本研究は,特別養護老人ホーム介護専門職のストレス要<br>ストレスの状況と程度を明らかにするとともに,ストレスへの<br>その結果、ストレス要因の体験頻度は,「介護的仕事」「事務的<br>☆ 50 引用元 10 関連記事 ↔                                                                                            | Biblex Endivole ReiMan ReiWorks<br>日本<br>日本<br>日本<br>日本<br>日本<br>日本<br>日本<br>日本<br>日本                                                                                                    |
| <ul> <li>✓ 特許を含める</li> <li>✓ 引用部分を含める</li> <li>る</li> <li>✓ アラートを作成</li> </ul> | ケアの社会学 当事者主権の <b>福祉</b> 社会へ<br>上野千鶴子 - 2013 - repository.dl.itc.u-tokyo.ac.jp<br>氏名 上野千鶴子 1 本論文の目的 本論文は介護保険制度成<br>制度と運用のあ いだを埋めるべく、経験科学と規範理論の双<br>コープの福祉ワーカーズ・コレクティブ活動」までの章は、1<br>☆ 1979 引用元 82 関連記事 全2バージョン ≫ | [PDF] u-tokyo.ac.jp<br>立以後の高齢者 <b>福祉</b> について、理論と実践、<br>方に目配りし、現場の実践の経験的検証に …<br><b>}護</b> 保険施行前夜から施行 …                                                                                                    |

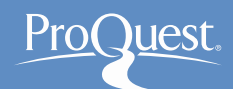

#### 5. 取り込んだレコードを編集する

- 2. ファイルをレコードに添付することも可能です。

|                                                                                                    | 言語   ブロフィール更新   カスタマイ      | イズ   お問い合わせ   <u>RefMobile</u>   ログアウト                                                                                                    | レコードの編集                         |                                | ////////////////////////////////////// |
|----------------------------------------------------------------------------------------------------|----------------------------|----------------------------------------------------------------------------------------------------|---------------------------------|--------------------------------|----------------------------------------|
| RefWorks                                                                                                    | £.                         | RefWorks PQ University<br>うこそ、Shun Kobayashiさん                                                                                                    | 巻: 42                           |                                | ^                                      |
|                                                                                                    |                            |                                                                                                    | 号:12                            |                                |                                        |
| - レコード 参照 検索 参考文献 ツール ヘルプ                                                                                                    | データベースを検索する                | 4 検索                                                                                                    | 開始ページ番号: 1017                   |                                |                                        |
| 🕞 フォルダの作成 🛛 🕞 参考文献の作成                                                                                                    | RefWorksICOUT              | <b>Za-</b> Z                                                                                                    | 終了ページ番号、他:1051<br>リンク:          |                                |                                        |
| レコード > 最近インボートされたレコード                                                                                                    |                            | サポート <b>コ</b><br>サポートセンター                                                                                                    | データベース:/z-wc<br>データノース:http://  | .org/<br>/worldcat.org         |                                        |
| レコード フォルダの整理および共有 対象レコード 並べ替え                                                                                                    | 表示形法                       | オンラインセミナー                                                                                                    | 検索日:                            |                                |                                        |
| <ul> <li>         ・ 遡用したレコード         ・ 「 〇 ベージ        ・ 〇 すべてのレコード        ・ 「 ○ ▼ ● × □ 3</li> <li>         著者、第1     </li> </ul>                                        | ▼ 標準ビュー ▼                  | フォルダ 🔹                                                                                                    | フォルタに通知                         |                                |                                        |
| ■ <b>レコードID</b> 415 学術論文 レコード 1 の 3                                                                                                    | 1 📝 🕂 🕄 🔍 🗉                | ★ マイリスト<br>同 フォルダ外のレコード (15)                                                                                                    | フォルダを選択してください。<br>母近インボートされたしつー |                                |                                        |
| <ul> <li>表題 ニューロリハビリテーションと理学療法</li> <li>ソース 理学療法ジャーナル, 2008, 42, 12, 1017-1051</li> <li>フォルダ 最近インボートされたレコード;</li> </ul>                                                  | 編集する                       | ■ テルフォートされたレコード<br>テストフォルダ (2)                                                                                                    | 添付ファイル ファー                      | ' ┗●<br><i>∩ルを選択</i> 選択されていません |                                        |
| <sup>100</sup> Link Text <sup>110</sup> レコードID 416 学術論文レコード 2の 3                                                                                                    | s <mark>∎  2</mark> K {} 🧠 | マクロ経済 101 (10)<br>レポート 21世紀の資本 (26)                                                                                                    | ▶ <b>危関他の通知のコメント</b>            | MLA 6th Edition                |                                        |
| 著者     伊藤 陰夫、イトウ タカオ、Ito Takao,       麦麺     在宅リハビリテーションと理学療法       ソース     理学療法科学/理学療法科学学会 編, 2002, 17, 4, 215-220       フォルダ     最近インボートされたレコード;       ⑩     LINK Text | _                          | 教育心理学 前期 (12)                                                                                                    |                                 | 12 複製する                        | 🔄 保存する 💽 保存&新規追加                       |
| ■ □ <b>レコードID 417</b> 学術論文レコード3の3                                                                                                    | ★ 🖉 🗙 {} 🔍 🛙               | クイックアクセス 🔹                                                                                                    |                                 |                                |                                        |
| 著者 飯田 有輝 イイダ ユウキ Ida Yuki<br>表題 リハビリテーション栄養と理学療法<br>ソース Monthy book medical rehabilitation 2012 143 14-20                                                                |                            | 【     #細検索     1     インボート     1     1     1     1     1     1     1     1     1     1     1     1     1     1     1     1     1     1     1     1     1     1     1     1     1     1     1     1     1     1     1     1     1     1     1     1     1     1     1     1     1     1     1     1     1     1     1     1     1     1     1     1     1     1     1     1     1     1     1     1     1     1     1     1     1     1     1     1     1     1     1     1     1     1     1     1     1     1     1     1     1     1     1     1     1     1     1     1     1     1     1     1     1     1     1     1     1     1     1     1     1     1     1     1     1     1     1     1     1     1     1     1     1     1     1     1     1     1     1     1     1     1     1     1     1     1     1     1     1     1     1     1     1     1     1     1     1     1     1     1     1     1     1     1     1     1     1     1     1     1     1     1     1     1     1     1     1     1     1     1     1     1     1     1     1     1     1     1     1     1     1     1     1     1     1     1     1     1     1     1     1     1     1     1     1     1     1     1     1     1     1     1     1     1     1     1     1     1     1     1     1     1     1     1     1     1     1     1     1     1     1     1     1     1     1     1     1     1     1     1     1     1     1     1     1     1     1     1     1     1     1     1     1     1     1     1     1     1     1     1     1     1     1     1     1     1     1     1     1     1     1     1     1     1     1     1     1     1     1     1     1     1     1     1     1     1     1     1     1     1     1     1     1     1     1     1     1     1     1     1     1     1     1     1     1     1     1     1     1     1     1     1     1     1     1     1     1     1     1     1     1     1     1     1     1     1     1     1     1     1     1     1     1     1     1     1     1     1     1     1     1     1     1     1     1     1     1     1     1     1     1     1     1     1 |                                 |                                |                                        |
| フォルダ <u>厳近インボートされたレコード;</u><br>② LINK Total                                                                                                    |                            | ↓ エクスポート                                                                                                    |                                 |                                |                                        |
|                                                                                                    |                            | ▶ 参考文献の作成                                                                                                    |                                 |                                | 16                                     |

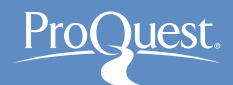

#### 6. 取り込んだレコードをフォルダに分類する

- [フォルダの作成]でレコードの分類先フォルダを作成。
- 各レコードのグレーの箇所を分類先のフォルダに ドラッグ&ドロップをします。
- 複数のレコードをまとめて分類する場合は、[選択したレ コード]、[ページ]、[すべてのレコード]を使用ください。

|                                                                                                    |                                                                                            | <u> 倉腰   プロフィール更新   カスタマ</u> | イズ   封閉い合わせ   RefMobile   ログアウ                                                                                                    |
|----------------------------------------------------------------------------------------------------|--------------------------------------------------------------------------------------------|------------------------------|----------------------------------------------------------------------------------------------------|
| SefWorks                                                                                                    |                                                                                            | ł                            | RefWorks PQ University<br>うこそ、Shun Kobayashiさん                                                                                            |
| ノコード 参照 検索 参考文語                                                                                                    | は シール ヘルプ                                                                                  | データペースを検索する                  | 4 法按照                                                                                                    |
| フォルダの作成 📴 参考文献の作成                                                                                                    | ) 🕒 レコードの 作成                                                                               | RefWorksiscust               | ニュース                                                                                                    |
| ーキ > 回最近インボートされたし:                                                                                                    |                                                                                            |                              | サポート 2<br>ワポートセンター<br>オンラインセミナー                                                                                                    |
| レコート フォ<br>趙RLたレコード 0 ページ 0 すべての                                                                                                    |                                                                                            | ty. 表示flat<br>· <b>標準</b> Éa | 74115                                                                                                    |
| レコーFID 415<br>表題 ニューロリハビリテーシ。<br>ソース <u>様子意志ジャーナル</u> 。2<br>フォルダ <u>最近インボートされたし</u><br><sup>●</sup> UNK                                  | 学術議文 レコード 1 の 3<br>いと様学療法<br>008,42,12,1017-1051<br>コード リハビリテーション                          | <b>*</b> ≥×0 4               | <ul> <li>★ マイリスト</li> <li>□ フォルダ外のレコード (27)</li> <li>□ 最近インボータれたレコード (1)</li> <li>□ ハビリテーション (1)</li> <li>レボート 21 (20) 資本 (28)</li> </ul> |
| レコーFID 416<br>名者 提集 注意: 1-12,2023<br>表題 在初)ハビリテーション2<br>フォルダ 登士の走出学 (理学際<br>DFM) Text                                                    | 学術論文レコード2の3<br>10138495<br>19子釈法<br><u>計学学会場</u> , 2003 <mark>17,4,215-220<br/>コービ:</mark> | *2×0 4.                      | 教育心理学 前期 (12)<br><u>クイックアクセス</u><br>る<br>詳細快奈                                                                                             |
| レコーFID 417<br>著者 振田 <u>市課 イイダユウ</u> カ<br>表題 リハビリテーション学業3<br>ソース <u>Monthy book medicalit</u><br>フォルダ <u>防子リートオンなとい</u><br><b>1 State</b> | 学術論文 レコード 3の 3<br>- Ma Yuki<br>- 哲学得法<br>- 中ムbilitation, 2012, 143, 14-20<br>コービ:          | se≥ × 0 -4 ∥                 | <ul> <li>         ・インボート         まクスボート         ・ 愛 参考文献の作成         ・・・・・・・・・・・・・・・・・・・・・・・・・・・・・</li></ul>                               |

|                         |                                                                                                    |                                        | 直部   102×ル更新   カスクマ | ダズ(と聞い合わせ) Belliobile(ログアウト                                          |
|-------------------------|----------------------------------------------------------------------------------------------------|----------------------------------------|---------------------|----------------------------------------------------------------------|
| 🕓 Ref                   | Works                                                                                                    |                                        |                     | RefWorks PQ University<br>うこそ . Shun Kobayashiさん                     |
| Lant St                 | 1. 林君 参考文献 ····                                                                                                    | ルーヘルプ                                  | データペースを被索する         | <b>这一头投资</b>                                                         |
| Lo フォルダの作成              | ● ●考文献の作成 ● ●                                                                                                    | コードの作成                                 | RefWorkstsplat      |                                                                      |
| 0-3-¥ > <b>⊜</b> ∰      | 近イノボートされたレコード                                                                                                    |                                        |                     | サポート ロンター<br>サポート センター<br>オンラインセミナー                                  |
| La-*                    | フォルダの豊<br>M参Uコード                                                                                                    | 理わよび共有                                 | 並べ替れ 表示形式           |                                                                      |
| ●週間したレコード               | • <                                                                                                    | 10.11111111111111111111111111111111111 | 用1 ・ 標準ビュー ・        | ranz -                                                               |
| U La-FID                | 415                                                                                                    | 学術観文レコード1の3                            | ★ 2 × 0 → 1         | ★ マイリスト<br>□ フォルダ外のレコード (27)                                         |
| 表題<br>ソース<br>フォルダ       | ニューロリハビリテーションと理学用<br>理学療法シャーナル、2008,42,13<br>最近インボートされたレコードリハ<br>い<br>UNK<br>い Full Text                                                                        | 8点<br>5, 1017-1051<br><u>2リアーション</u>   | <b>→</b>            | ● 最近インボートされたシュード<br>リハビリテーション (1)<br>レポート 21世紀の東本 (26)               |
| U D-FID                 | 416                                                                                                    | 学術議文レコード2の 3                           | 18 2 X () 4 1       | 教育心理学 前期 (12)                                                        |
| 著者<br>表題<br>ソース<br>フォルダ | 伊藤 陸夫 イトウ タカオ. Ito Takao<br>在宅()ハビリテーションと理学家法<br>社学療法科学/理学療法科学学会<br>最近七/ボーナされたレコード<br>いた Full Text                                                              | . 2002, 17, 4, 215-220                 |                     | ウイックアクセス a                                                           |
| D DIA-FID               | 417                                                                                                    | 学術論文レコード 3の 3                          | 10 × 11 × 11        | ■ インボート                                                              |
| 著者<br>表題<br>ソース<br>フォルダ | <ul> <li>該田 有減、イイダ ユウキ Ida Yuke</li> <li>リハビリテーション宗教と理学療法</li> <li>Monthly book medical rehabilitatio</li> <li>置当インホートされたにコード:</li> <li>Un Full Text</li> </ul> | <u>n.</u> , 2012, 143, 14-20           |                     | <ul> <li>↓ エクスポート</li> <li>● 参考文紙の作成</li> <li>▲ レコードを印刷する</li> </ul> |

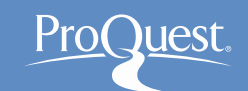

#### 7. フォルダを共有する

■ 作成したフォルダは他の人と共有することができます。

- 1. [フォルダの整理および共有]タブに切り換えます
- 2. 🗟 のアイコンをクリックして、必要であればタイトル などの情報を追加します。
- 1. 作成されたURLをブラウザに入力すれば、誰でもフォルダ内のレコード情報にアクセスすることができます。

|                          | 言語(プロフィール更新(カスタマイ      | ズ   <u>お問い合わせ   RefMobile   ログアウト</u>          | 共有フォルダのオプション                                                                                                    |
|--------------------------|------------------------|------------------------------------------------|----------------------------------------------------------------------------------------------------|
| S Ref Works              | 51                     | RefWorks PQ University<br>うこそ、Shun Kobayashiさん | 共有フォルダ     リハビリテーション     ・     ・     ・     ・     ・     ・     ・                                                      |
| レコード 参照 検索 参考文献 ツール ヘルプ  | データベースを検索する            | <b>《</b> 秋索 】                                  | 共有化されようとしているデータは、著作権保護や販売による使用制限の対象となっている可能性があります。共有化を行う前にテータのダウンロードや他者との共<br>術に関する許諾範囲について、該当するデータベース提供者に確認してください。 |
| 🔁 フォルダの作成                | RefWorksloour          | <u></u>                                        | ◎ 共有情報                                                                                                    |
| レコード > すべてのレコード          | *                      | サポート <b>コ</b>                                  | http://www.refworks.com/refshare2?site=023911081483200000/262                                                       |
| レコード フォルダの整理および共有        | 共有エリア 💼 利用状況 📭 デフォルト設定 |                                                | タイトル<br>リハビリテーション関連 書籍及び論文リスト<br>タイトルはReiShare上に表示されます。                                                             |
| データベース全体を共有する (65)       |                        | フォルダ ■<br>★ マイリスト                              | インフォメーション<br>医学部生向けのリハビリテーションに関連する書籍と論文のリスト。                                                                        |
| <u>フォルダ外のレコード</u> (27)   |                        | 📄 フォルダ外のレコード (27)                              | 日本語と英語の論文を収録。主に一回生と二回生が使用することを<br>目的に作成。                                                                            |
| ■ 最近インボートされたレコード (3)     |                        | 🗊 最近インボートされたレコード                               |                                                                                                    |
| <u>リハビリテーション</u> (3)     |                        | リハビリテーション (3)                                  | 一方行りノンタン                                                                                                    |
| <u>レポート 21世紀の資本</u> (26) |                        | レポート 21世紀の資本 (26)                              | יזעיה ד                                                                                                    |
| <u>教育心理学 前期</u> (12)     |                        | 教育心理学 前期 (12)                                  | ▶ 出力フォーマットオブション ● 保存 ● タリセット ● デフォルトにコピーする ● キャンセル                                                                  |

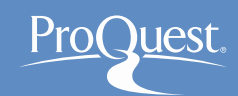

#### 8. 参考文献リストを作成する ①

- 1.参考文献に含めたいレコードを個別に選択 または、一括して作成するならフォルダを選択します。
- 2. [参考文献の作成]をクリック。
- 3. ドロップダウンから出力フォーマットを選択します。
- 4. [参考文献の作成]をクリック。

| Sef Works                                                                                                    | 2元(21) 2012年1日<br>RefWorks PQ University<br>ようこそ、Shun Kobayashiさん                        | Create a bibliography from a list of references                                                                                                    |
|----------------------------------------------------------------------------------------------------|------------------------------------------------------------------------------------------|----------------------------------------------------------------------------------------------------|
| ユード 参照 検索 参考文献 ソール ヘルブ データベースを検索する<br>フォルダの作成 🛃 参考文献の作成 ④ レコードの作成 RefNorksについて<br>ロード > ロリハビリテーション<br>レコード フォルダの整理および共有 茶べ覧な 永示市区<br>潮れたレコード ● ペーツ ● すべてのレコード ● G ▼ @ X ● G © X () 4 ●<br>数期 たレコード ● ペーツ ● すべてのレコード ● G ▼ @ X ● G © Z () 4 ●<br>数期 ニューロリハビリテーション<br>ソース 単立 = 20 × 10 × 10 × 10 × 10 × 10 × 10 × 10 ×                                                                                                    |                                                                                          | References to Include From <sup>(国</sup> リハビリテーション:<br><ul> <li> 選択したレコード (0) ページ (3) ・ すべてのレコード (3)<br/>You can select a different folder from the folder area to the right of this window.</li> </ul> <li> 出力フォーマットを選択する 日本看護学会論文集 - Japanese Nursing As <ul> <li>マレビュー</li> </ul> </li> <li>Select a File Type HTML <ul> <li> </li></ul> </li> |
| レコーFD 410 学術植文レコーF 2 の 8 G 2 ★ () →<br>● Montecone M. Ambrosini E. Rocca B. Nava T. Ternanr E. Cem C. McCracken I. M.<br>教師 Development of the Italian Version of the Pain Vipliance and Awareness Questionnaire in Subjects with Chronic<br>Low Back Pain Cross-cutural Adaptation, Confirmatory Factor Analysis, Reliability and Validity<br>2 → ス Int. Betwy Italy, 2015                                                                                                    | レホート 21世紀の資本 (26)<br>教育心理学 新期 (12)                                                       | Meed CILL 2 creating a pinilography? Lid voil want to format a paper and pinilography?                                                                                                    |
| Construct     Construct     Construc | <ul> <li>ディング・プレス</li> <li>第3回映衆</li> <li>インボート</li> </ul>                               |                                                                                                    |
| 書名 Kiso kango gjutsu<br>ソース 2014, Medka Shuppan, Osaka<br>フォルダ リルビリテー(コン)                                                                                                    | <ul> <li>         エクスポート     </li> <li>         参考文献の作成         ロードを印刷する     </li> </ul> |                                                                                                    |

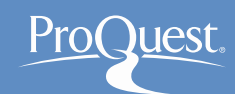

## 8. 参考文献リストを作成する ②

#### 5. ブラウザに展開する参考文献リストをコピーし、 Microsoft Word などの文書作成ツールに貼り付けます。

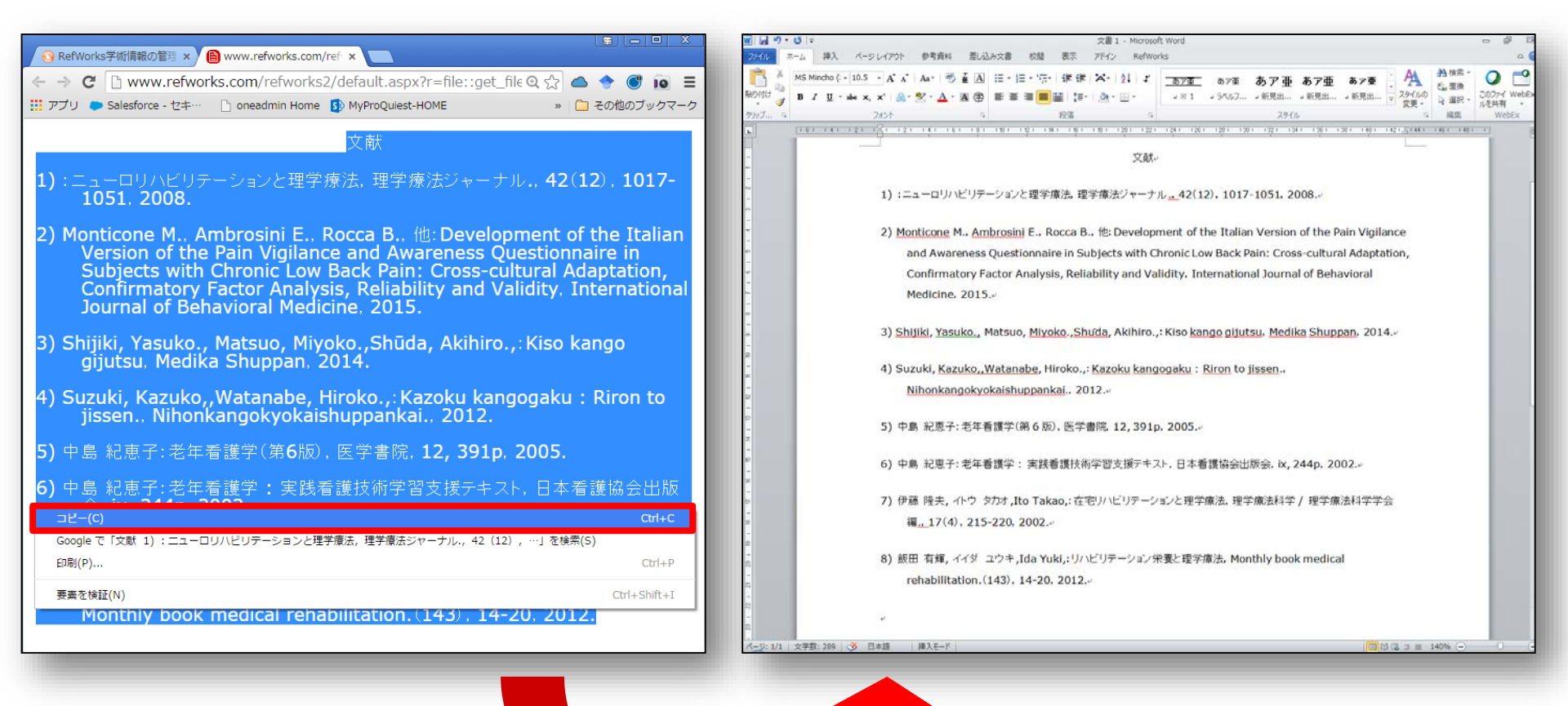

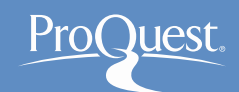

#### 8. 参考文献リストを作成する ③

- RefWorksに登録されている約1,000種類の出力フォー マットを利用することができます。
  - ドロップダウンにフォーマットがない場合、[Manage Output Styles]をひらいて検索します。
  - 2. [出力フォーマット一覧]から[お気に入り]に追加します。
  - 3. ウィンドウを一度閉じて、RefWorksのメイン画面からも う一度[参考文献リストを作成]をクリックして使用します。

| References to Include From 回りハビリテーション:       ● 盗担ハたレコード (0) ● ベージ (3) ● すべてのレコード (3)         You can select a different folder rom the folder area to the right of this window.         出力フォーマットを選択する 日本看護学会論文集 - Japanese Nursing Associatio •         ・         ・         としょっと         ・         ・         ・         ・         ・         ・         ・         ・         ・         ・         ・         ・         ・         ・         ・         ・         ・         ・         ・         ・         ・         ・         ・         ・         ・         ・         ・         ・         ・         ・         ・         ・         ・         ・         ・         ・         ・         ・         ・         ・         ・         ・         ・         ・                                                                                             | Create a bibliography from a list of references X                                                                                                    | 出力フォーマット管理ツール                                                                                                    |                                                                                                    |
|----------------------------------------------------------------------------------------------------|----------------------------------------------------------------------------------------------------|----------------------------------------------------------------------------------------------------|----------------------------------------------------------------------------------------------------|
| Need へ化プ Participation a hibitography instead of relation a<br>Manage Output Styles こ かないの 作成<br>一般の Manage Output Styles こ かないの 作成<br>一般の Manage Output Styles こ かないの 作成<br>一般の Manage Output Styles こ かないの 作成<br>一般の Manage Output Styles こ かないの 作成<br>日本の がに定計 本 した Informatics<br>社会情報学 - Socio Informatics<br>社会情報学 - Socio Informatics<br>社会情報学 - Socio Informatics<br>社会情報学 - Socio Informatics<br>社会情報学 - Socio Informatics<br>社会情報学 - Socio Informatics<br>社会情報学 - Socio Informatics<br>社会情報学 - Japanese Journal of Social Welfare<br>聖歌 加速理学会社 - Japanese Journal of Collogy<br>鉄と鋼 - Journal of the Iron and Steel Institute of Japan<br>電子情報通信学会 - The Institute of Electronics, Information and (<br>本) たいていていたいの - Science Editors - CSE 7th, Name-Year Sequence<br>したのので Science Editors - CSE 7th, Name-Year Sequence | Create a bibliography from a list of references ス<br>References to Include From ロリハビリテーション:<br>● 遠初したレコーF (0) ローン (3) ● すべてのレコーF (3)<br>You can select a different toker from the folder area to the right of this window.<br>出力フォーマットを選択する 日本看望学会論文集 - Japanese Nursing Associatio •<br>● フレビュー<br>Select a File Type HTML •<br>Need © Lift creation a hibliography? Fild your want to format a paper and bibliography. Instead of creation a | 出力フォーマット管理ツール<br>出力フォーマット一覧 新しい出力フォーマットを要請する 出力フォーマットを編集する<br>すべて表示する<br>・<br>出力フォーマット一覧<br>産業衛生学雑誌 - Japan Society for Occupational Health<br>社会情報学 - Socio Informatics<br>社会福祉学 - Japanese Journal of Social Welfare<br>聖歌加季運学会誌 - St Luke's Society for Nursing Research<br>庫形成語料 - Japanese Journal of Clinical Urology<br>西日本池成語料 - The Nishinhon Journal of Urology<br>鉄ご鋼 - Journal of the Iron and Steel Institute of Japan<br>電子情報通信学会 - The Institute of Electronics, Information and (<br>電子情報通信学会 - The Institute of Electronics, Information and ( | <ul> <li>シール</li> <li>お気に入りの出力フォーマットには、RefWorksおよびWrite-N-Citeを利用時に<br/>簡単にアクセスできます。</li> <li>お気に入り</li> <li>AMA - American Medical Association, 10th Edition<br/>American Journal of Medical Sciences</li> <li>American Journal of Pathology<br/>APA 5th - American Psychological Association, 5th Edition<br/>APA 6th - American Psychological Association, 5th Edition<br/>APA 6th - American Psychological Association, 5th Edition<br/>APA 6th - American Psychological Association, 5th Edition<br/>APA 6th - American Editors - CSE 7th, Citation-Sequence<br/>Council of Science Editors - CSE 7th, Name-Year Sequence</li> </ul> |

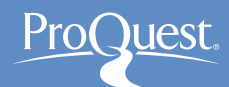

### 9. Microsoft Word で RefWorks を使う①

- Write-N-Cite をダウンロードしてください。
  - $[\mathcal{Y} \mathcal{I}\mathcal{V}] \Rightarrow [Write-N-Cite] \Rightarrow [Downloads]$

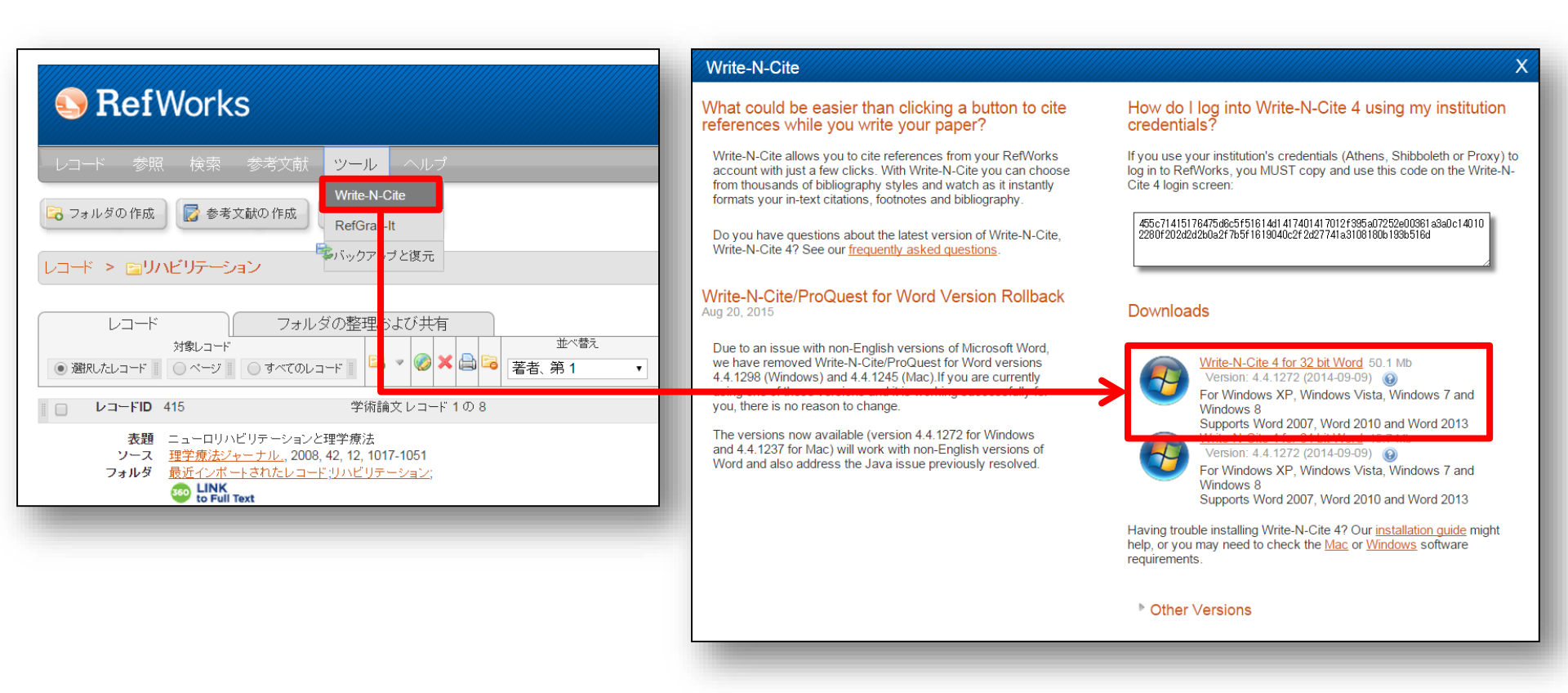

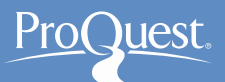

#### 9. Microsoft Word で RefWorks を使う ②

- Microsoft Word にインストールされた Write-N-Cite にロ グインをします。
  - [RefWorks Classic] からログインしてください。

| 図 ワ・0 マ         P         P | 文書 1 Microsoft Word<br>校開 表示 アドイン RefWorks                                                                                                    | - # 23<br>                 |
|----------------------------------------------------------------------------------------------------|----------------------------------------------------------------------------------------------------|----------------------------|
| 挿入 ·   その中国 Reapply Output Style   日期同期プォ   この中の RefWorks   日期同期プォ   この中の                                                                                                    | ルタの有効化<br>-                                                                                                    |                            |
|                                                                                                    | =<br>8 10 12 14 16 18 20 22 24 26 28 30 32 34 36 38 40 42 /                                                                                                    | .44 45 48 D Login          |
|                                                                                                    | Image: Constraint of the second second s | Which version of RefWorks? |

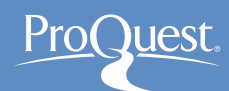

#### 10. RefWorks のレコードを引用する ①

- ドキュメント上で引用したい箇所をクリックし、
   [新規に挿入]をクリックします。
- 2. 使用するレコードが保存されているフォルダを選択して、 レコードをクリックします。

| W 」 ヴ - じ   =                                                                                     | 🕓 引用の挿入/編集    |                                                                                                    |                                                         |                                                                                  |
|---------------------------------------------------------------------------------------------------|---------------|----------------------------------------------------------------------------------------------------|---------------------------------------------------------|----------------------------------------------------------------------------------|
| ファイル ホーム 挿入 ページレイアウト 参考資料 差し込み文書                                                                  | Not in Folder |                                                                                                    | モノのインターオ                                                | ۲»۲ <b>X</b>                                                                     |
| <ul> <li>         ・・・・・・・・・・・・・・・・・・・・・・・・・・・・・</li></ul>                                         |               | Author 👻                                                                                                    | Year                                                    | Title                                                                            |
| 5月前の<br>挿入→ ♣ Reapply Output Style 😜 Open RefWorks 🔽 自動同期                                         |               | 隆,湯之上 2                                                                                                    | 2015                                                    | 半導体業界 IoTブームの考察モノのインターネー                                                         |
| ★         近加 </th <th></th> <th>キーズ,フィル 2</th> <th>2014</th> <th>米GE「インダストリアル・インターネット」イベントキ・</th> |               | キーズ,フィル 2                                                                                                    | 2014                                                    | 米GE「インダストリアル・インターネット」イベントキ・                                                      |
| ▼<br>-<br>-<br>-<br>-<br>-<br>-<br>-<br>-<br>-<br>-<br>-<br>-<br>-                                | 4             | Edit References       日年を非表示       日本を非表示       日本を非表示       日本を非表示       日本を非表示       日本を非表示       日本を非表示       日本       日本を非表示       日本       日本       日本       日本       (隆 2015)       レコードの選択:       隆,湯之上, 2015, 半導体業       (新しいレコード)       日本       日本 | ページの抑制<br>ページの上書き:<br>arvard - British S<br>象界 IoTブームのあ | ■脚注の作成<br>参考文献のみ<br>接尾辞: Standard): ぎままでは何かどう… ぎ察モノのインターネット(IoT)とは何かどう… のK キャンセル |
|                                                                                                   |               |                                                                                                    |                                                         | <b>•</b>                                                                         |

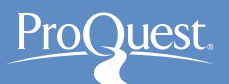

#### 10. RefWorks のレコードを引用する ②

- 右上の検索ボックスからキーワード検索ができます。
  - 複数のレコードを引用することも可能です。
- ページ番号を入力する必要のある場合は、[接頭辞]や [接尾辞]を使用します。

| 🕓 引用の挿入/編集    |                                              |                                              |                                                                        |
|---------------|----------------------------------------------|----------------------------------------------|------------------------------------------------------------------------|
| Not in Folder |                                              | インターネット                                      | x                                                                      |
|               | Author                                       | Year                                         | Title                                                                  |
|               | 純一,前川                                        | 2014                                         | IoT(Internet of Things)時代のビジネスチャン; 📃                                   |
|               | 高史,人見                                        | 2014                                         | IoT実現に向( た取り組み ・                                                       |
|               | Edit References<br>回年を非表示<br>回著者を非表示<br>接頭辞: | <ul> <li>ページの抑制</li> <li>ページの上書き:</li> </ul> | <ul> <li>脚注の作成</li> <li>参考文献のみ</li> <li>接尾辞:</li> <li>15-18</li> </ul> |
|               | Preview Citation<br>(純一 2014, 高史             | (Harvard-British)<br>2014, 憲郎 2013)          | Standard):                                                             |
|               | レコードの選択:                                     |                                              |                                                                        |
|               | 純一,前川, 2014, IoT                             | (Internet of Things)時                        | 代のビジネスチャンスと課題                                                          |
|               | 高史,人見, 2014, loT                             | 実現に向けた取り組み                                   |                                                                        |
| ۰ ااا         | 憲郎,村上, 2013, SNS                             | とIoT (Internet of Thii                       | ngs)が切り拓く,ビッグデータ2.0の世界                                                 |
|               | □デフォルトの順序の                                   | 上書き                                          | <u>ОК</u> ++>+21                                                       |

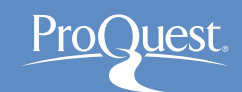

#### 11. 脚注を追加する

- RefWorksのレコードを使用して脚注を追加することが できます。
- 使用するレコードを選択した後、[引用の挿入/編集]内にある[脚注の作成]にチェックを入れます。

| 😔 引用の挿入/編集    |                                           |                    |                                | ×         |                                                                               |
|---------------|-------------------------------------------|--------------------|--------------------------------|-----------|-------------------------------------------------------------------------------|
| Not in Folder |                                           |                    |                                | X         |                                                                               |
|               | Author                                    | Year               | Title                          | ^         |                                                                               |
|               | キーズ,フィル                                   | 2014               | 米GE「インダストリアル・インターネット」イベン       | 小朝        |                                                                               |
|               | 不二夫,丸山 :                                  | 2008               | Cloud Computingの世界(1)Googleの分散 | Ū∃ -<br>► |                                                                               |
|               | Edit References                           |                    |                                |           |                                                                               |
|               | <ul> <li>年を非表示</li> <li>著者を非表示</li> </ul> | ページの抑制<br>ページの上書き: | ■ 脚注の作成                        |           |                                                                               |
|               | 接頭辞:                                      |                    | 接尾辞:                           |           |                                                                               |
|               | Preview Citation (H                       | arvard - British S | ita dard):                     |           |                                                                               |
|               | キーズ, フ, 2014. 米G                          | E「インダスト」           | リアル・インターネット」イベント報告 タ           | }         |                                                                               |
|               | 析システムとタフレット                               | 、を強化. <b>日</b> 私   | 『情報ストラテジー / 日経BP社 [編], :       | 23        |                                                                               |
|               | レコードの選択:<br>                              |                    |                                |           |                                                                               |
|               | キーズ,フィル, 2014, 米GE「イ                      | ンダストリアル・イ          | ンターネット」イベント報告 分析システムとタ         | . 😐       | - CAMPBELL, J.C., 2007. アメリカの格差社会、国際比較政治研究/大東文化大学国際比較政治研究所 編 (16), pp. 40-52- |
|               |                                           |                    |                                |           |                                                                               |
| ۰             |                                           |                    |                                |           |                                                                               |
|               | □ テ フォルトの順序の上書                            | ž                  | <u>ОК</u> ++>+UI               | ,         |                                                                               |
|               |                                           |                    |                                |           |                                                                               |

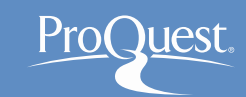

### 12. 出力フォーマットを変更する

- [スタイル]のドロップダウンから選択します。
- [Select Other Style]から、RefWorks(ウェブ)の[出力 フォーマットの選択]からお気に入りに追加した他のフォー マットを選択することができます。
  - [フィルター]ドロップダウンを[マイお気に入り]に変更してください。

| W   🚽 | <b>י) -</b> שׂ ∓ |                     |                  |                       | Ref            | Works-デモ用-               | ナンプル.docx - M                            | icrosoft Word                          |                                       |    |            |
|-------|------------------|---------------------|------------------|-----------------------|----------------|--------------------------|------------------------------------------|----------------------------------------|---------------------------------------|----|------------|
| ファイル  | ホーム              | 挿入 ページレイ            | アウト 参考           | 資料 差し込み文書             | 校閲 表           | 示 アドイン                   | RefWorks                                 |                                        |                                       |    |            |
| 10000 | 🔏 スタイル:          | Harvard 💌 🛃         | テータベースの同         | 期 🤱 ログアウト             |                |                          |                                          |                                        |                                       |    |            |
|       | ●参考又創            | 🦺 一般的なスタイル          |                  |                       |                |                          |                                          |                                        |                                       |    |            |
| 挿入 -  | 🦺 Reapply        | AMA - American M    | ledical Associat | tion, 10th Edition    |                |                          |                                          |                                        |                                       |    |            |
|       | 引用と参考            | Chicago 16th Editi  | on (Author-Dat   | e System)             |                |                          |                                          |                                        |                                       |    |            |
| L     |                  | Harvard - British S | standard         |                       |                | 🔡 出力フォ                   | -マットの選択                                  |                                        |                                       |    | <u>×</u>   |
| لجهر  |                  | Uniform - Uniform   | Requirements     | for Manuscripts Subr  | nitted to Biom | ドロップダウ                   | ンリストからフィルタミ                              | 選択します                                  |                                       |    |            |
| -     |                  | APA 6th - America   | in Psychologica  | Association, 6th Edit | on             |                          |                                          |                                        |                                       |    |            |
| -     |                  | Å 最新のスタイル           |                  |                       |                | 7,115                    | マイお気                                     | に入り                                    | ▼                                     |    |            |
| -     |                  | Harvard - British 9 | Standard         |                       |                | :‡· RefWo                | rksでは、出力フォ・                              | -マットマネージャで子の他のフォーマット;                  | を利用できます。                              |    |            |
| -     |                  | MLA 7th Edition     |                  |                       |                | 71.110                   |                                          |                                        | er micco vo                           |    |            |
| -     |                  | 🦧 Select Other S    | tyle             |                       |                | Business                 | Strategy and the Er<br>Business Research | vironment                              |                                       |    | <u>^</u>   |
| -     |                  |                     |                  | にいくつかの文               | <b>試</b> が存在する |                          | レーションズ・リサーチ                              | 学会和文論文誌 - Transactions of the          | e Operations Research Society of Japa | an |            |
| -     |                  |                     |                  | 2014) ],(2)           | [ (和生, 洋       | BMC Med                  | ical Education                           |                                        |                                       |    | =          |
| -     |                  |                     |                  | などがある. +              |                | Journal of<br>Council of | Small Business Ma<br>Science Editors - ( | nagement<br>SE 7th, Name-Year Sequence |                                       |    |            |
| 4     |                  |                     |                  |                       |                | AMA - Am<br>BMC Med      | erican Medical Ass<br>ical Research Meth | ociation, 10th Edition                 |                                       |    |            |
|       |                  |                     |                  |                       |                | AACN Ad                  | vanced Critical Care                     | SE Table Citation Services             |                                       |    |            |
|       |                  |                     |                  |                       |                | 日本機械                     | 学会論文集 - Tran                             | sactions of the JSME                   |                                       |    |            |
|       |                  |                     |                  |                       |                | Chicago<br>Journal of    | 5th Edition (Author-<br>Business Ethics  | Date System)                           |                                       |    |            |
|       |                  |                     |                  |                       |                | Chicago                  | 6th Edition (Author-                     | Date System)                           |                                       |    | •          |
|       |                  |                     |                  |                       |                |                          |                                          |                                        |                                       |    | (277 をかけれ) |
|       |                  |                     |                  |                       |                |                          |                                          |                                        |                                       |    | 1717 1720/ |
|       |                  |                     |                  |                       |                | -                        |                                          |                                        |                                       |    |            |

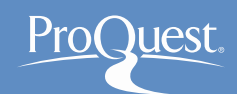

### 13. 参考文献リストの追加と削除

- [参考文献挿入オプション] ⇒ [参考文献の挿入]
- [参考文献挿入オプション] ⇒ [参考文献の削除]
  - [スタイル]のドロップダウンより出力書式を変更します。

| ₩   🚽 🤊 • ७   <del>-</del> RefWor            | RefWorks-死用-サンプル.docx - Microsoft Word ロ 🖗                                                                                                    |
|----------------------------------------------|----------------------------------------------------------------------------------------------------|
| ファイル ホーム 挿入 ページレイアウト 参考資料 差し込み文書 校閲 表示       | 7760 ホーム 単入 ベージレイアウト 参考資料 思い込み文書 校園 表示 774つ RefWorks c c                                                                                                    |
| 、三〇〇 🦛 スタイル: Harvard 🔻 📚 データベースの同期 🔒 ログアウト   | 日本 パー 100 100 100 100 100 100 100 100 100 10                                                                                                    |
| ● 参考文献オプション ● ◎ フィールドコードの削除 🚳 設定             | ハージ         反         D         リンク         ハージ         日         トージ         100/1         トージ         日         日 |
|                                              |                                                                                                    |
| 1 参考文献の削除 追加 設定                              |                                                                                                    |
| ▶ 参考文献のフォーマット 6 4 2 2 4 6 8 0 12 14          |                                                                                                    |
|                                              |                                                                                                    |
| -<br>                                        | 参考文献                                                                                                    |
|                                              |                                                                                                    |
|                                              | SUZUKI, KAZUKO, WATANABE, HIROKO., 2012. Kazoku kangogaku : Riron to jissen.                                                                                                    |
|                                              | Nihonkangokyokaishuppankai                                                                                                    |
|                                              | 中島, 紀, 2002. 老年看護学:実践者護技術学習支援テキスト.日本看護協会出版会                                                                                                    |
|                                              | 伊藤 隆夫, 小ウ タカオ,ITO TAKAO, 2002. 在宅リハビリテーションと理学療法. 理学療法科学 /                                                                                                    |
|                                              | 理学演法科学学会 福17(4), pp. <u>215-220.</u> -                                                                                                    |
|                                              | 森本, 榮, 2015. 地域包括ケアシステムの構築に向けて必要とされる理学療法士の役割(特集 地域                                                                                                    |
|                                              | 包括ケアシステムの構築に向けて). 理学療法ジャーナル,49(8), pp. <u>893-701.</u> ~                                                                                                    |
|                                              | 飯田 有輝, イイダ ユウキ, IDA YUKI, 2012. リハビリテーション栄養と理学療法. Monthly book                                                                                                    |
| 挿入 · La 参考文献の挿入 Open Retworks M 自動向期ノオルタの有効化 | medical rehabilitation, (143), pp. 14-20                                                                                                    |
|                                              | 鶴田, 真, 2015. 地域包括ケアシステムの構築に向けて:リハビリテーション専門戦への期待(特集                                                                                                    |
| ■ 参考文献のフォーマット 6 4 2 2 4 6 8 10 12            | 地域包括ケアシステムの構築に向けて). 理学療法ジャーナル,49(8), pp. <u>685-691.</u> ~                                                                                                    |
|                                              |                                                                                                    |
|                                              |                                                                                                    |
|                                              | -5:2/2 文字符:1.029 (6) 日本語 湯入モード (7) 12 3 = 120% (-)                                                                                                    |
|                                              |                                                                                                    |

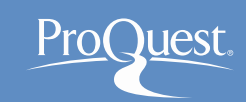

#### 14. LibGuides for RefWorks

- ProQuest LibGuides: RefWorks (英語)
  - <u>http://proquest.libguides.com/refworks</u>
  - RefWorksの使い方に関する詳しい資料を掲載

| pro                                                                                                    | quest.libguides.com About Us Webinars Terms of Use                                                                                                    |
|----------------------------------------------------------------------------------------------------|----------------------------------------------------------------------------------------------------|
| ProQuest / LibGuides / Research Management                                                                                                    | Introduction to RefWorks / Home                                                                                                    |
| Introduction to RefWorks:                                                                                                    | Home Enter Search Words Se                                                                                                    |
| Home What's New Getting Started<br>Creating a BibliographyWriting a Paper                                                                                                    | Getting Information into RefWorks Organizing and Managing Your References Sharing Your References                                                                                                    |
| Product Upgrades                                                                                                    |                                                                                                    |
| changes, watch this page: http://www.pro                                                                                                    | quest.com/productupgrades and sign up for updates; we will post new information as it becomes available.                                                                                                    |
|                                                                                                    |                                                                                                    |
|                                                                                                    |                                                                                                    |
| We offer several webinars on many different                                                                                                    |                                                                                                    |
| We offer several webinars on many different topics each month. Below are links to our schedule of uccoming sessions and                                                                                                    | @jactorrey                                                                                                    |
| We offer several webinars on many different<br>topics each month. Below are links to our<br>schedule of upcoming sessions and<br>recordings of recent ones.                                                                                                    | ejactorrey     I hear refworks     to lt is support                                                                                                    |
| We offer several webinars on many different<br>topics each month. Below are links to our<br>schedule of upcoming sessions and<br>recordings of recent ones.                                                                                                    | @jactorrey       I heart refworks       too! It is awesome.       Write user                                                                                                    |
| We offer several webinars on many different<br>topics each month. Below are links to our<br>schedule of upcoming sessions and<br>recordings of recent ones.<br>Upcoming sessions and recordings:                                                                                                    | @jactorrey       I heart refworks       tool It is awesome.       Wether user                                                                                                    |
| We offer several webinars on many different<br>topics each month. Below are links to our<br>schedule of upcoming sessions and<br>recordings of recent ones.<br>Upcoming sessions and recordings:<br>RefWorks Webinars                                                                                                    | @jactorrey       I heart refworks       too! It is awesome.       Twther user                                                                                                    |
| We offer several webinars on many different<br>topics each month. Below are links to our<br>schedule of upcoming sessions and<br>recordings of recent ones.<br>Upcoming sessions and recordings:<br>RefWorks Webinars<br>We also offer a series of brief video tutorials                                                                                                    | @jactorrey       I heart refworks       too! It is awesome.       Tutter user                                                                                                    |
| We offer several webinars on many different<br>topics each month. Below are links to our<br>schedule of upcoming sessions and<br>recordings of recent ones.<br>Upcoming sessions and recordings:<br>RefWorks Webinars<br>We also offer a series of brief video tutorials<br>on our RefWorks YouTube channel.                                                                                  | @jactorrey         I heart refworks         too! It is awesome.         Tutter user                                                                                                    |
| We offer several webinars on many different<br>topics each month. Below are links to our<br>schedule of upcoming sessions and<br>recordings of recent ones.<br>Upcoming sessions and recordings:<br>RefWorks Webinars<br>We also offer a series of brief video tutorials<br>on our RefWorks YouTube channel.                                                                                  | • Pictorerey         I. heart refvorks         too! It is awesome.         Tuttar user          Tuttar user                                                                                                    |
| We offer several webinars on many different<br>topics each month. Below are links to our<br>schedule of upcoming sessions and<br>recordings of recent ones.<br>Upcoming sessions and recordings:<br>RefWorks Webinars<br>We also offer a series of brief video tutorials<br>on our RefWorks YouTube channel.                                                                                  | In a world of e-research, there are more data sources available than ever, which means researchers need highly efficient ways to manage vast amounts of information excites a research to a link better in a world on the base of the link better in the base of the link better in the base of the link better in the base of the link better in the base of the link better in the base of the link better in the base of the link better in the base of the link better in the base of the link better in the base of the link better in the base of the link better in the base of the base of the base of the link better in the base of the base of t |
| We offer several webinars on many different<br>topics each month. Below are links to our<br>schedule of upcoming sessions and<br>recordings of recent ones.<br>Upcoming sessions and recordings:<br>RefWorks Webinars<br>We also offer a series of brief video tutorials<br>on our RefWorks YouTube channel.<br>Technical Support is available!                                               | In a world of e-research, there are more data sources available than ever, which means researchers need highly efficient ways to manage vast amounts of information easily. RefWorks is a powerful online research management, writing and collaboration tool designed to help researchers at all levels easily reparate citations and bibliographies                                                                                                    |
| We offer several webinars on many different<br>topics each month. Below are links to our<br>schedule of upcoming sessions and<br>recordings of recent ones.<br>Upcoming sessions and recordings:<br>RefWorks Webinars<br>We also offer a series of brief video tutorials<br>on our RefWorks YouTube channel.<br>Technical Support is available!<br>RefWorks Technical Support is available to | Image: State State Stat |

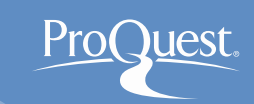

#### 15. YouTube for RefWorks

- YouTube オンライン・コース(英語)
  - https://www.youtube.com/user/ProQuestRefWorks
  - RefWorksの使い方を動画で学ぶことができます。

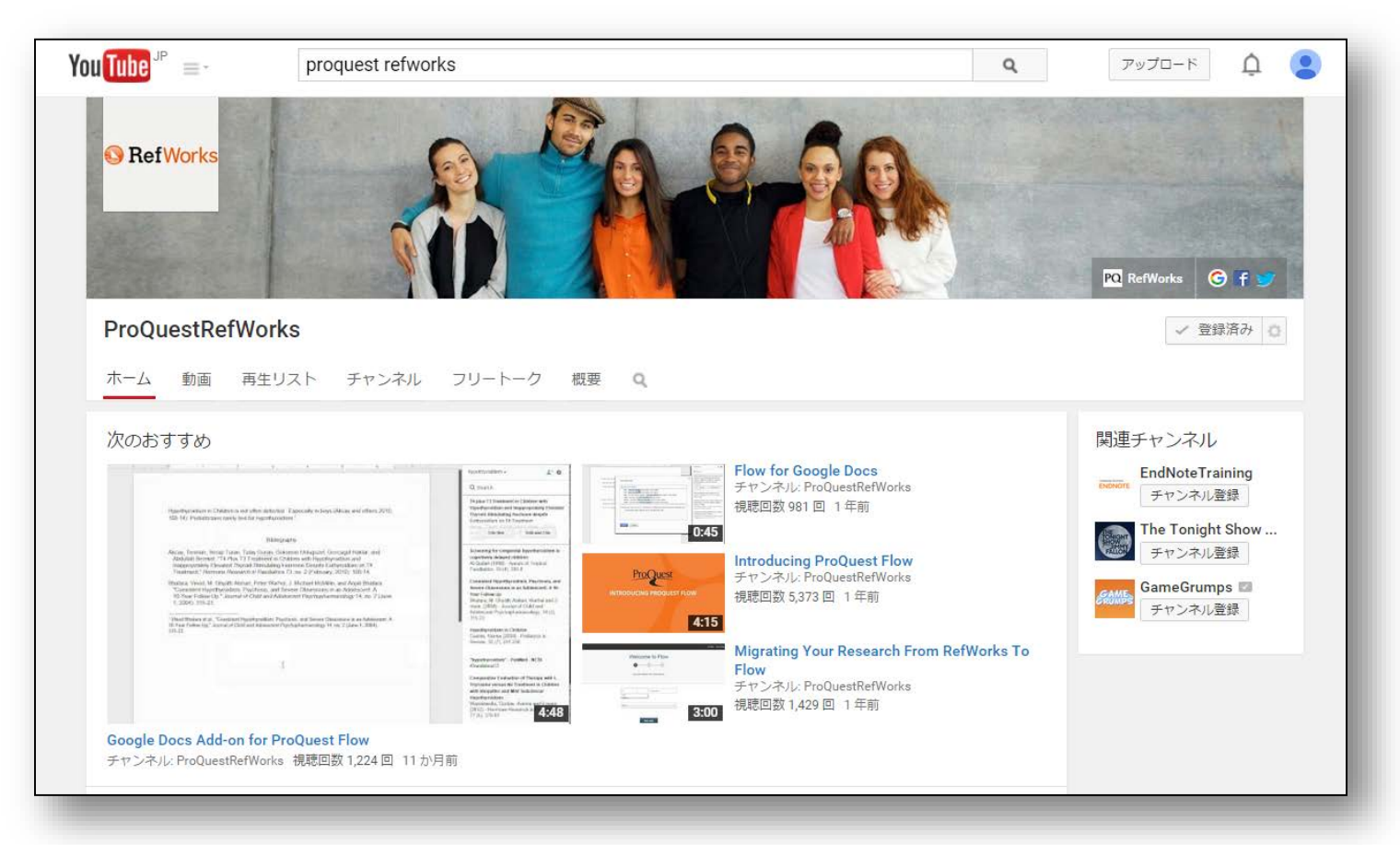

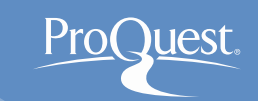

### 16. RefWorks お問い合わせ先

# プロクエスト日本支社

- 〒220-8401 横浜市西区みなとみらい3-3-1
   三菱重工横浜ビル内
- 電話: 045-342-4780 FAX: 045-342-4784
- 電子メール: <u>Email.TechnicalSupport@proquest.com</u>
- ホームページ: <u>www.proquest.com</u>

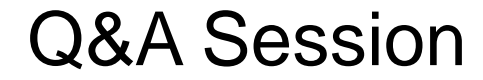

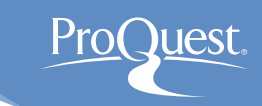

# ご清聴、ありがとうございました。

## ご質問をどうぞ。